# TQSDocs

# Critérios de representação dos raios de dobra

# Introdução

Vamos tratar agora, especificamente a representação do raio de dobra de um ferro.

O TQS representa o raio de dobra de acordo com a NBR 6118:2014, Tabela 9.1 – Diâmetro dos pinos de dobramento (D).

| Bitola | Tipos de aço |            |       |  |  |
|--------|--------------|------------|-------|--|--|
| (mm)   | CA-25        | CA-50      | CA-60 |  |  |
| <20    | 4 φ          | 5 <b>φ</b> | 6 ф   |  |  |
| ≥20    | 5φ           | 8φ         | _     |  |  |

#### Tabela 9.1 – Diâmetro dos pinos de dobramento (D)

Tabela 9.1 – Diâmetro dos pinos de dobramento (D)

No Gerenciador TQS, selecionando a aba "Edifício", clicando no botão "Critérios Gerais" e selecionando a opção "Aço e Desenho de Armação", será possível alterar os raios de dobras para valores específicos para cada bitola, selecionando a opção "Aço" e editando a "Tabela de Bitolas".

Para valores iguais a "0 (zero)" o TQS define os raios de acordo com a NBR 6118:2014.

Raio dobra (Nó de Pórtico): Item 18.2.2; Raio gancho: Item 9.4.2.3;

Raio estribos: Item 9.4.6.1;

### Representação de raios de dobra

Nos critérios de "Aço e Desenho de Armação" podemos selecionar se será representado, ou não os raios de dobra, de acordo com NBR 6118/2014, Tabela 9.1 – Diâmetro dos pinos de dobramento (D).

Nessa mesma aba podemos selecionar a bitola mínima para representar os raios e se o raio de dobra será cotado.

Podemos indicar se o perímetro de curvatura será cotado, porém, essa opção apenas funciona caso o cálculo das dobras seja "Desenvolvido no eixo".

Nesse critério também podemos indicar se o "tick" de dobra será representado e qual o tamanho desse "tick" em centímetros de plotagem.

Observação: O raio indicado é sempre o raio interno do pino de dobramento.

## Edição de ferros

Ao editar um desenho de armação, com um duplo-clique sobre o desenho do ferro, podemos alterar individualmente algumas características desse ferro.

Na aba "Curvatura" podemos impor um raio de curvatura diferente da Tabela 9.1 – Diâmetro dos pinos de dobramento (D) ou calcular esse raio como "Nó de pórtico", de acordo com a NBR 6118/2014, item 18.2.2.

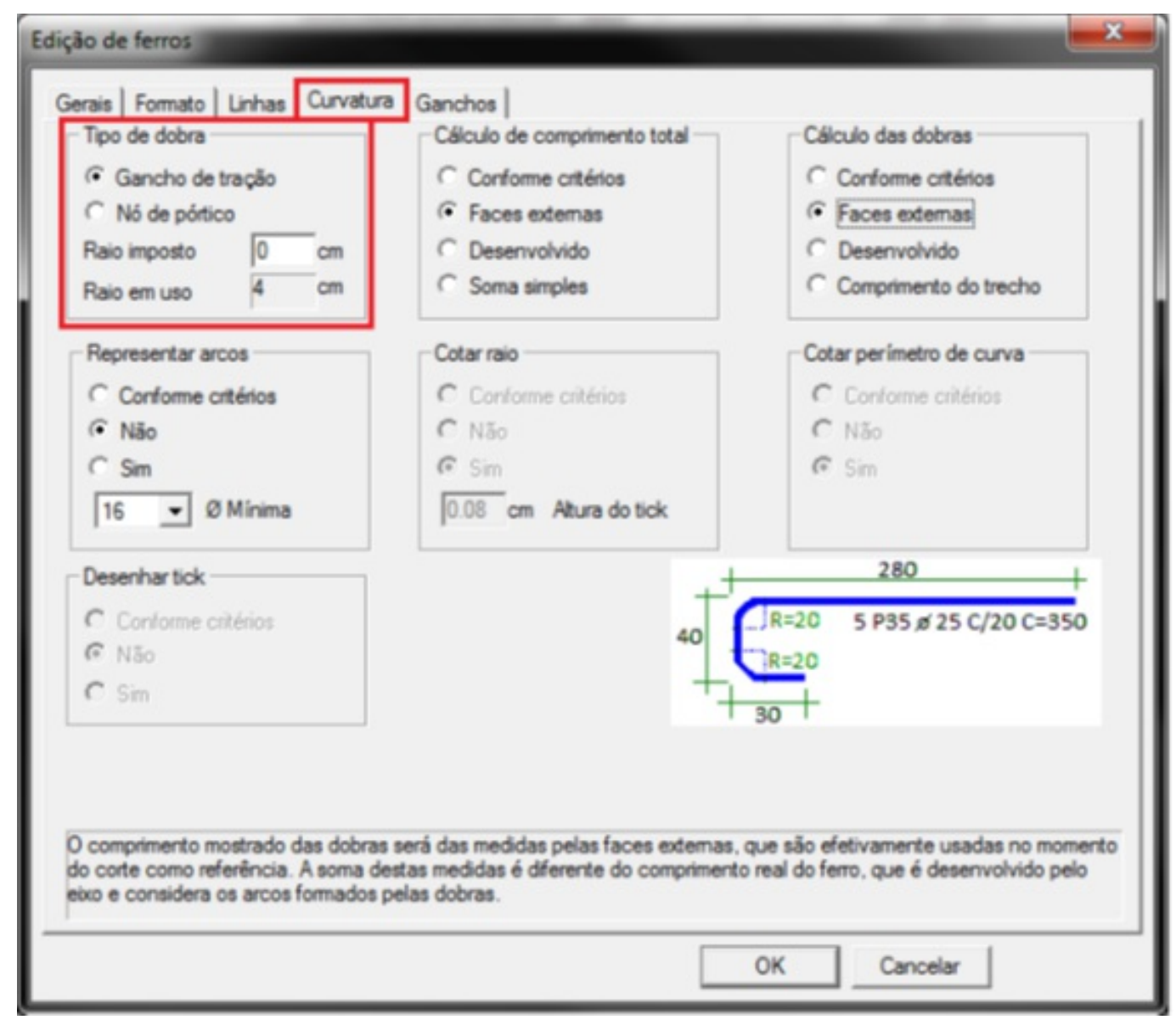

Edição de ferros.

Nessa mesma janela de edição ferros, também podemos alterar para cada ferro, se o arco será representado, se o raio será cotado e, no caso do comprimento das dobras serem calculadas como "Desenvolvido", se o perímetro da curva será cotado.

Segue um exemplo de um ferro com as dobras calculadas como "Desenvolvido", o comprimento total calculado como "Soma simples" e as duas opções para a representação do perímetro da curva.

| o de debre<br>Gancho: de traglio<br>Ni de pártico | Calculo de comprimento tutal                                           | Calcule des datres<br>C Conturne utilities<br>C Faces esternes                                                                                                    | COTAR PERIME | TRO: SIM | R=4.1+ |
|---------------------------------------------------|------------------------------------------------------------------------|----------------------------------------------------------------------------------------------------|--------------|----------|--------|
| arius A on                                        | C Deservatives                                                         | Complemento de tenche                                                                                                    |              | 174      | S.     |
| Cartorne ottation<br>Nain<br>See<br>D - D Winesa  | Color no<br>Conforme oblains<br>C No<br># Son<br>[23] on Abuse do bits | Caterperinste de cares<br>← Cardone obline<br>← Não<br># Ses                                                                                                    | N 1          | φ 16     | C=196  |
| harlisk<br>eforms obleten<br>k                    | 1                                                                      | 280 +<br>280 +<br>2800 +<br>2800 + | COTAR PERIME | TRO: NÃO | R=4,   |
|                                                   |                                                                        |                                                                                                    |              | 178      |        |
|                                                   |                                                                        |                                                                                                    | N 1          | Φ 16     | C=196  |

Cotar perímetro (Sim/Não).

Observe que, selecionado o critério de cálculo do comprimento total como "Soma simples", tanto faz se o perímetro é representado, ou não, pois o programa apenas soma os valores das dobras.

| Dawa Ilizatwaw |           |         |       | 1     |            |        | ····    |          | ž – – – f |        |
|----------------|-----------|---------|-------|-------|------------|--------|---------|----------|-----------|--------|
| Para nustrar.  | segue um  | exemplo | de um | terro | com um     | n raio | imposto | na edica | 10 de te  | erros. |
| i ara nastrar, | Segue ann | exempte | acann |       | 00111 0111 |        |         | na caişi | 10 00 1   |        |

| Edição de ferros                                                                                                    |                              |                          |  |  |
|----------------------------------------------------------------------------------------------------|------------------------------|--------------------------|--|--|
| Gerais Formato Linhas Curvatur                                                                                                    | a Ganchos                    |                          |  |  |
| Tipo de dobra                                                                                                    | Cálculo de comprimento total | Cálculo das dobras       |  |  |
| Gancho de tração                                                                                                    | C Conforme critérios         | C Conforme critérios     |  |  |
| C Nó de pórtico                                                                                                    | C Faces externas             | C Faces externas         |  |  |
| Raio imposto 5 cm                                                                                                    | Desenvolvido                 | Desenvolvido             |  |  |
| Raio em uso 5 cm                                                                                                    | C Soma simples               | C Comprimento do trecho  |  |  |
| - Representar arcos                                                                                                    | - Cotar raio                 | Cotar perimetro de curva |  |  |
| C Conforme critérios                                                                                                    | C Conforme critérios         | C Conforme critérios     |  |  |
| C Não                                                                                                    | C Não                        | (* Não                   |  |  |
| (• Sim                                                                                                    | (• Sim                       | CSim                     |  |  |
| 10 V Ø Mínima                                                                                                    | 0.08 cm Altura do tick       |                          |  |  |
|                                                                                                    |                              |                          |  |  |
| Desenhartick                                                                                                    |                              |                          |  |  |
| Conforme critérios                                                                                                    |                              |                          |  |  |
| C Não                                                                                                    |                              | 00                       |  |  |
| Image: General Sector Sector Sect |                              | $R = 5_{17} -$           |  |  |
|                                                                                                    | 178                          |                          |  |  |
|                                                                                                    | N 1 Ø                        | 16 C=196                 |  |  |
|                                                                                                    |                              | OK Cancelar              |  |  |

Edição de ferros.

Finalizando, segue mais alguns exemplos das diferentes representações do raio de dobra, juntamente com as opções indicadas.

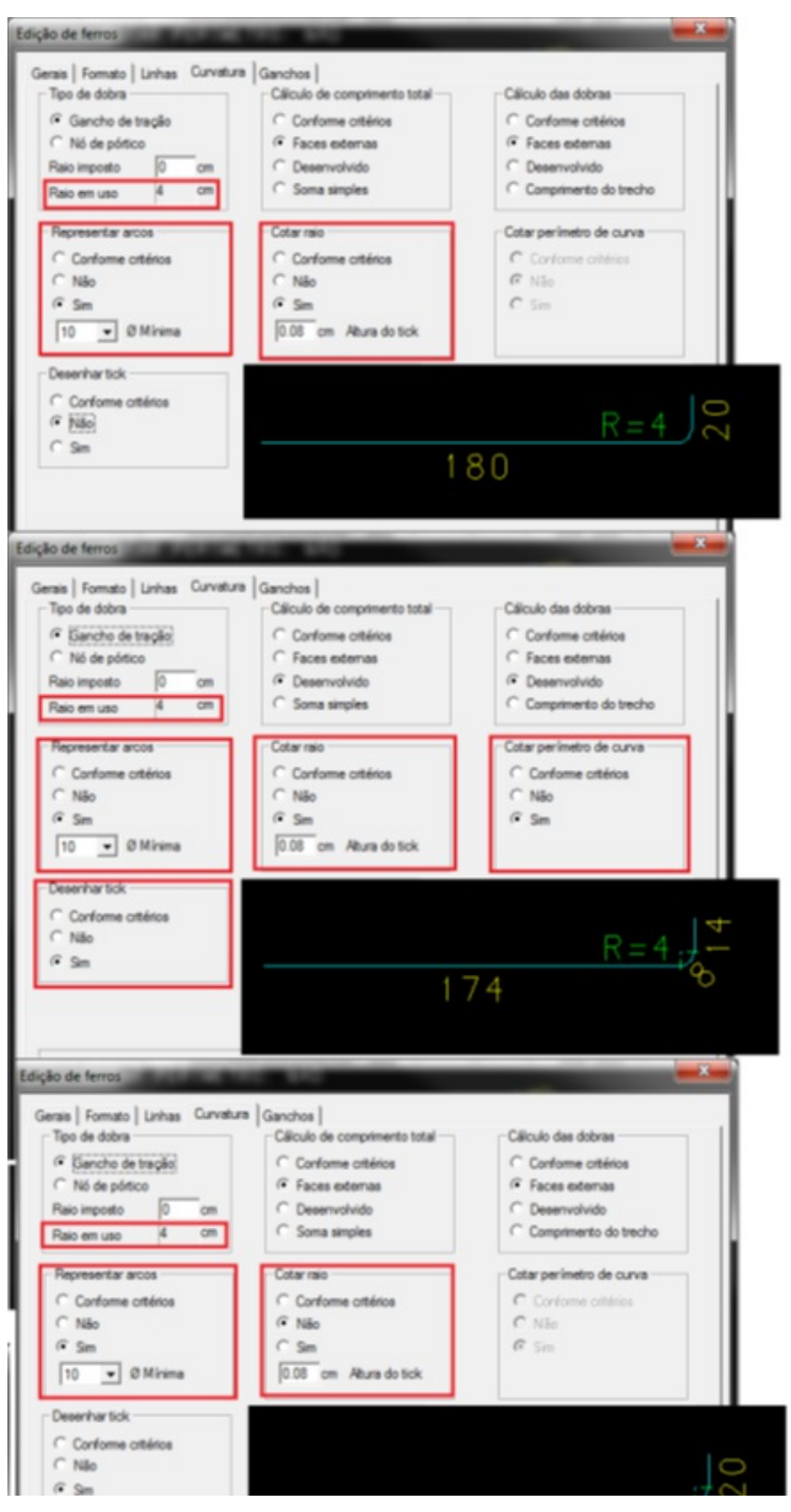

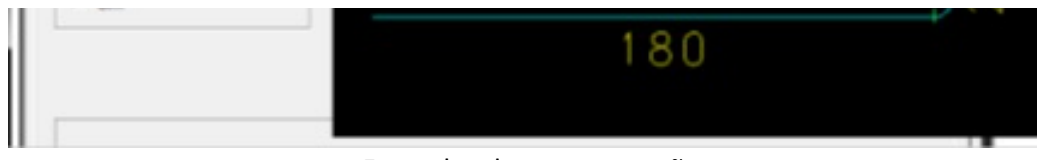

Exemplos de representações.